## How to Export W2 Data From Payroll Mate into W2 Mate®

Start by Opening your Payroll Mate Program

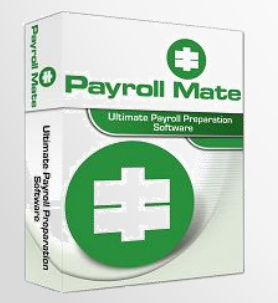

<u>www.PayrollMate.com</u> (800)-507-1992

First you have to create a company in W2 Mate before you can import, see How to Create a Company in W2 Mate tutorial.

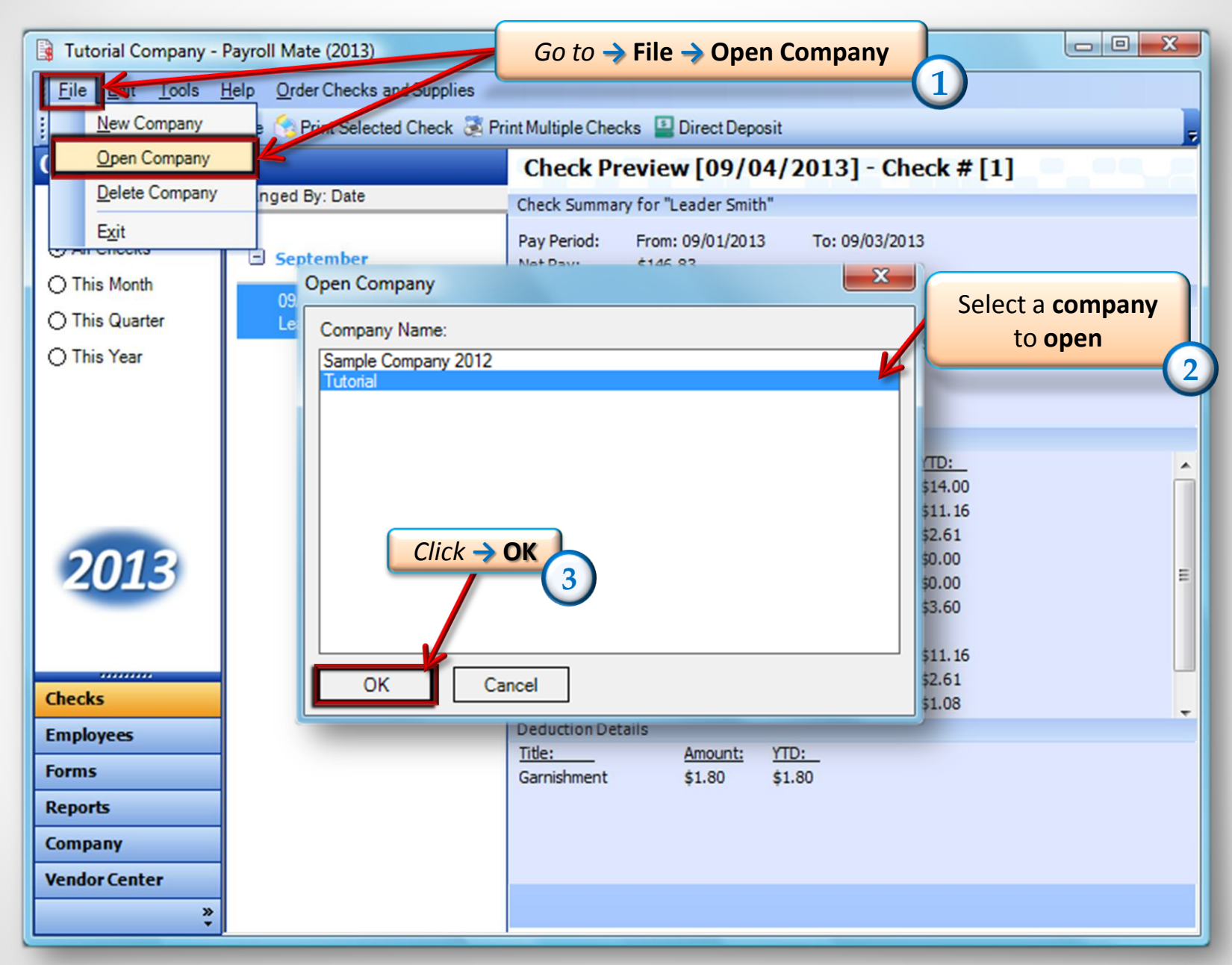

| Tutorial Company - Payroll Mate (2013) |      |             |                                         |  |  |  |  |  |  |
|----------------------------------------|------|-------------|-----------------------------------------|--|--|--|--|--|--|
| <u>; F</u> ile <u>E</u> dit            | Tool | s           | Order Checks and Supplies               |  |  |  |  |  |  |
| Company                                |      | Bac         | ckup Company Database                   |  |  |  |  |  |  |
|                                        |      | <u>R</u> es | store Company Database                  |  |  |  |  |  |  |
|                                        |      | <u>I</u> mp | port Companies from Payroll Mate 2012   |  |  |  |  |  |  |
|                                        |      | Gen         | enerate Direct Deposit file             |  |  |  |  |  |  |
|                                        |      | Prin        | int Blank (MICR) Checks                 |  |  |  |  |  |  |
|                                        |      | Dele        | lete Multiple Checks                    |  |  |  |  |  |  |
|                                        |      | Exp         | port Payroll Data to:                   |  |  |  |  |  |  |
|                                        |      | Exp         | port <u>W</u> -2 Information to W2 Mate |  |  |  |  |  |  |
|                                        |      | Imp         | port Employees •                        |  |  |  |  |  |  |
|                                        |      |             | Zip Code: 56478                         |  |  |  |  |  |  |
|                                        |      |             | Contact Name: Helpers                   |  |  |  |  |  |  |
| 201                                    | 2    |             | Telephone Number: (457) 862-1453        |  |  |  |  |  |  |
| 2013                                   |      |             | Fax Number:                             |  |  |  |  |  |  |
|                                        |      |             | E-mail Address: Helpus@example.com      |  |  |  |  |  |  |
|                                        |      |             |                                         |  |  |  |  |  |  |
| Checks                                 |      |             |                                         |  |  |  |  |  |  |
| Employees                              |      |             |                                         |  |  |  |  |  |  |
| Forms                                  |      |             |                                         |  |  |  |  |  |  |
| Reports                                |      |             |                                         |  |  |  |  |  |  |
| Company                                |      |             | Update                                  |  |  |  |  |  |  |
| Vendor Cento                           | er   |             |                                         |  |  |  |  |  |  |
|                                        |      | »<br>•      |                                         |  |  |  |  |  |  |

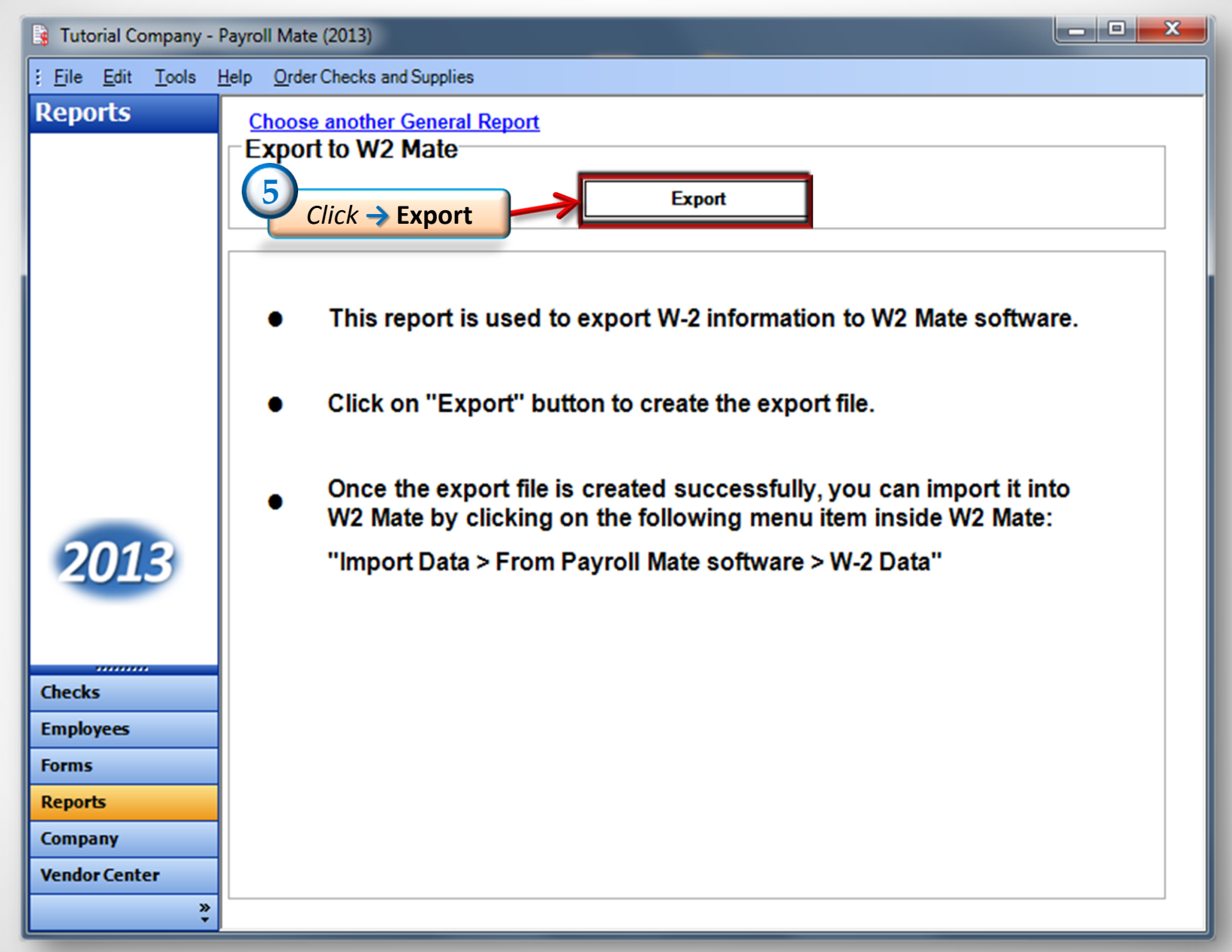

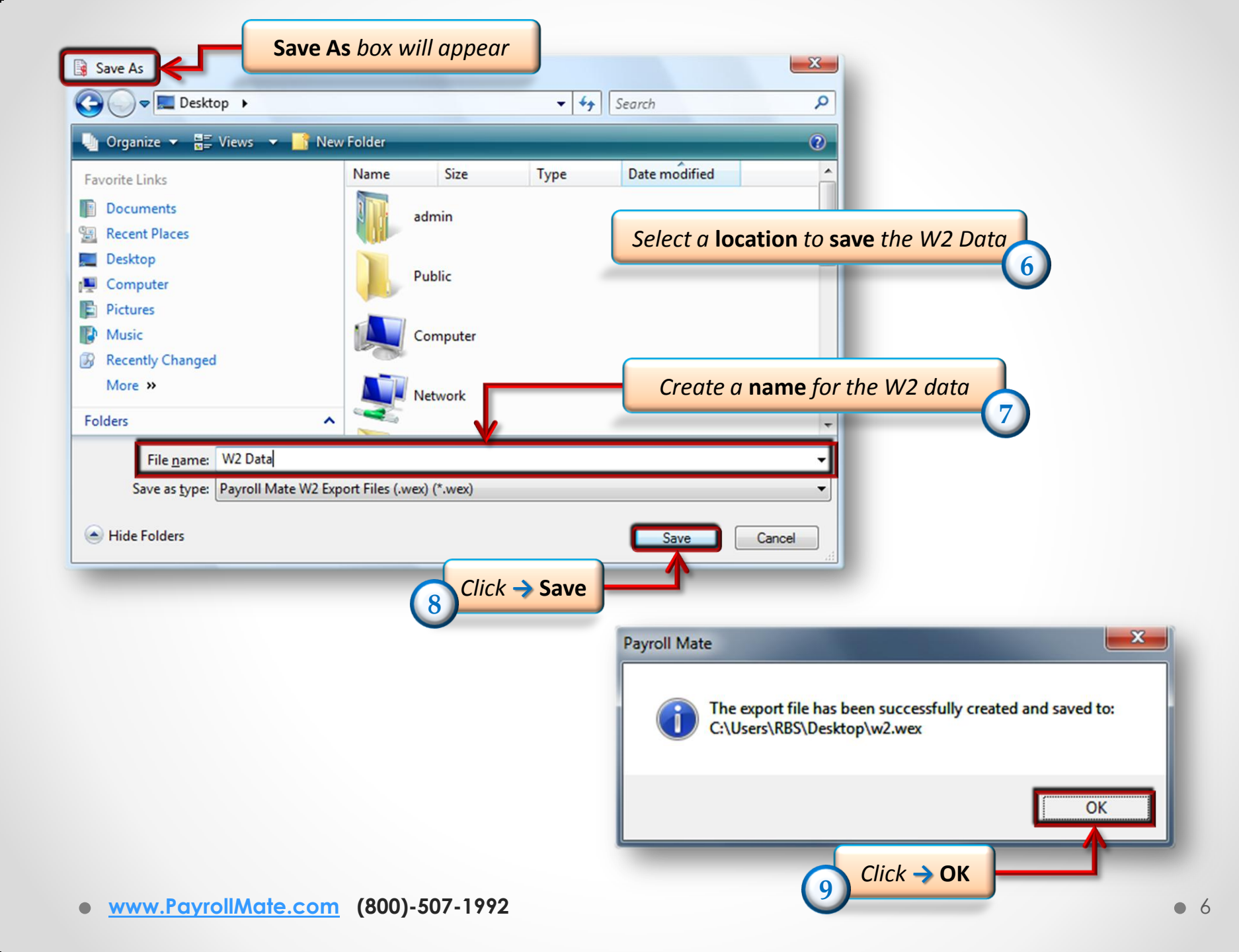

## Now Close out of your Payroll Mate Program and Open your W2 Mate Program 10

| 😳 Tutorial Company - W2 Mate                                                                                                    | (2013)                                 |                         |                                                |              |
|----------------------------------------------------------------------------------------------------|----------------------------------------|-------------------------|------------------------------------------------|--------------|
| <u>Company</u> <u>T</u> ools <u>I</u> mport Data                                                                                                    | Export Data E-Filing IRS & SA Ir       | nstructions 1099 Ema    | ailer <u>H</u> elp <u>O</u> rder Supplies      |              |
| Shortcuts                                                                                                    | General Information 1412 L Course      | 1000 - (                |                                                |              |
|                                                                                                    | W3 Information                         |                         |                                                |              |
|                                                                                                    | Employer's Name / Filer's Name:        | Tutorial Company        |                                                |              |
| Company                                                                                                    | Address 1:                             | 214 Helper Lane         |                                                |              |
| 12                                                                                                    | Address 2:                             |                         |                                                |              |
|                                                                                                    | City:                                  | Question Ville          |                                                |              |
| Employees                                                                                                    | State:                                 | AZ 🔻                    |                                                |              |
| 2. Ipicycol                                                                                                    | Zip code:                              | 46546-5                 | ]                                              |              |
|                                                                                                    | Employer Identification Number:        | 11-11111                | Please make sure to<br>click the Update button |              |
| <u> </u>                                                                                                    | Employer State ID:                     |                         | when you are ready to<br>save your changes     |              |
| 1099 & 1098 Recipients                                                                                                    | Social Security # (If Applicable):     | 111-11-1111             | ]                                              |              |
| W-2<br>W2 Forms                                                                                                    | Database File Path<br>(read-only)      |                         |                                                |              |
| real and the second second sec | Update                                 | Reset                   | Clear                                          |              |
| W3 Form                                                                                                    | Current company name is : Dehlia Salor | n and Spa               |                                                |              |
|                                                                                                    | You can create a new company by sele   | cting "Company > New"   | from the top menu.                             | W2 Mate 2013 |
| 1000                                                                                                    | You can open a different company by s  | electing "Company > Ope | en'' from the top menu.                        |              |
| 1099                                                                                                    |                                        |                         |                                                |              |
| 1099 & 1098 Forms                                                                                                    |                                        |                         |                                                |              |
| 1096                                                                                                    |                                        |                         |                                                |              |
| 1096 Form                                                                                                    |                                        |                         |                                                |              |

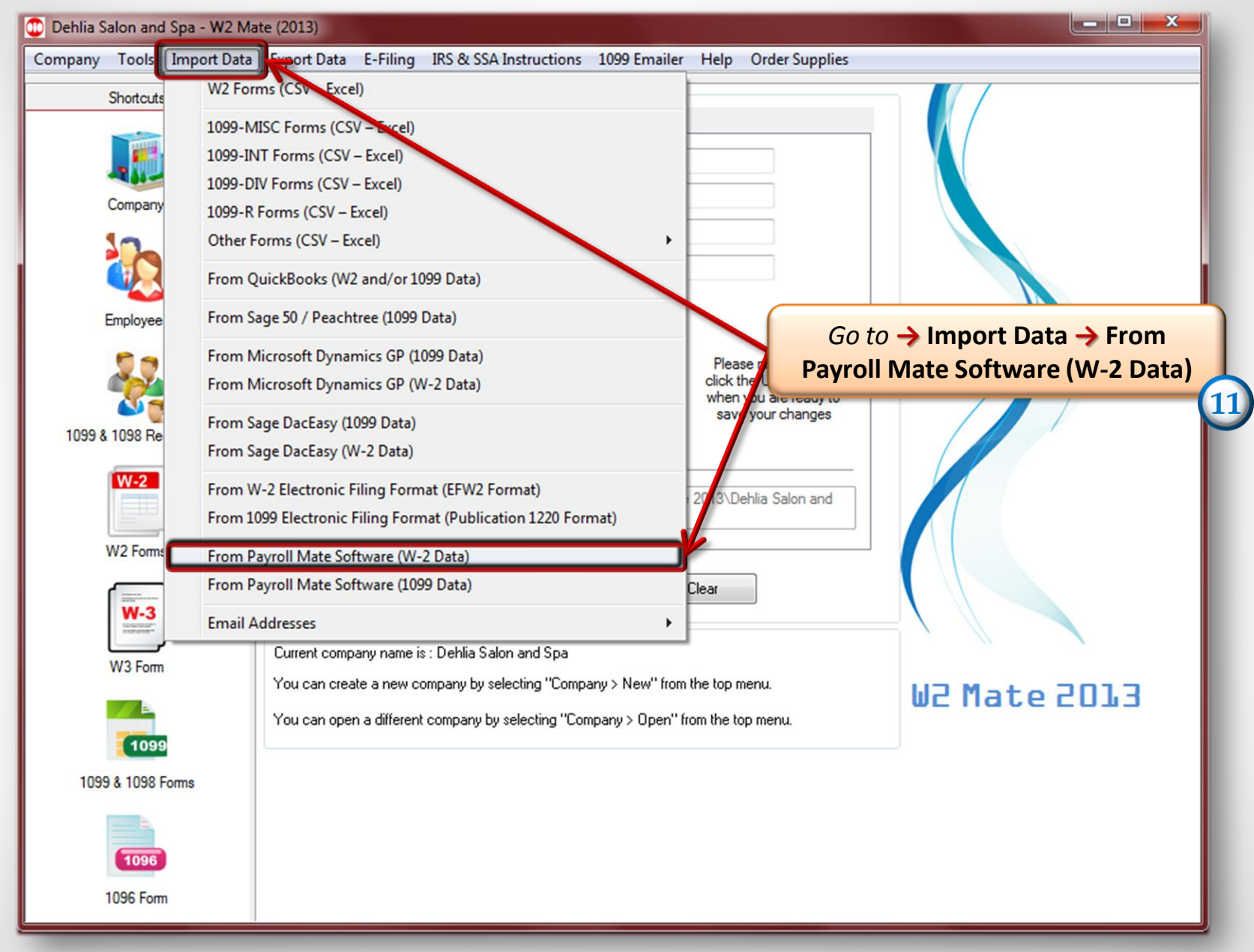

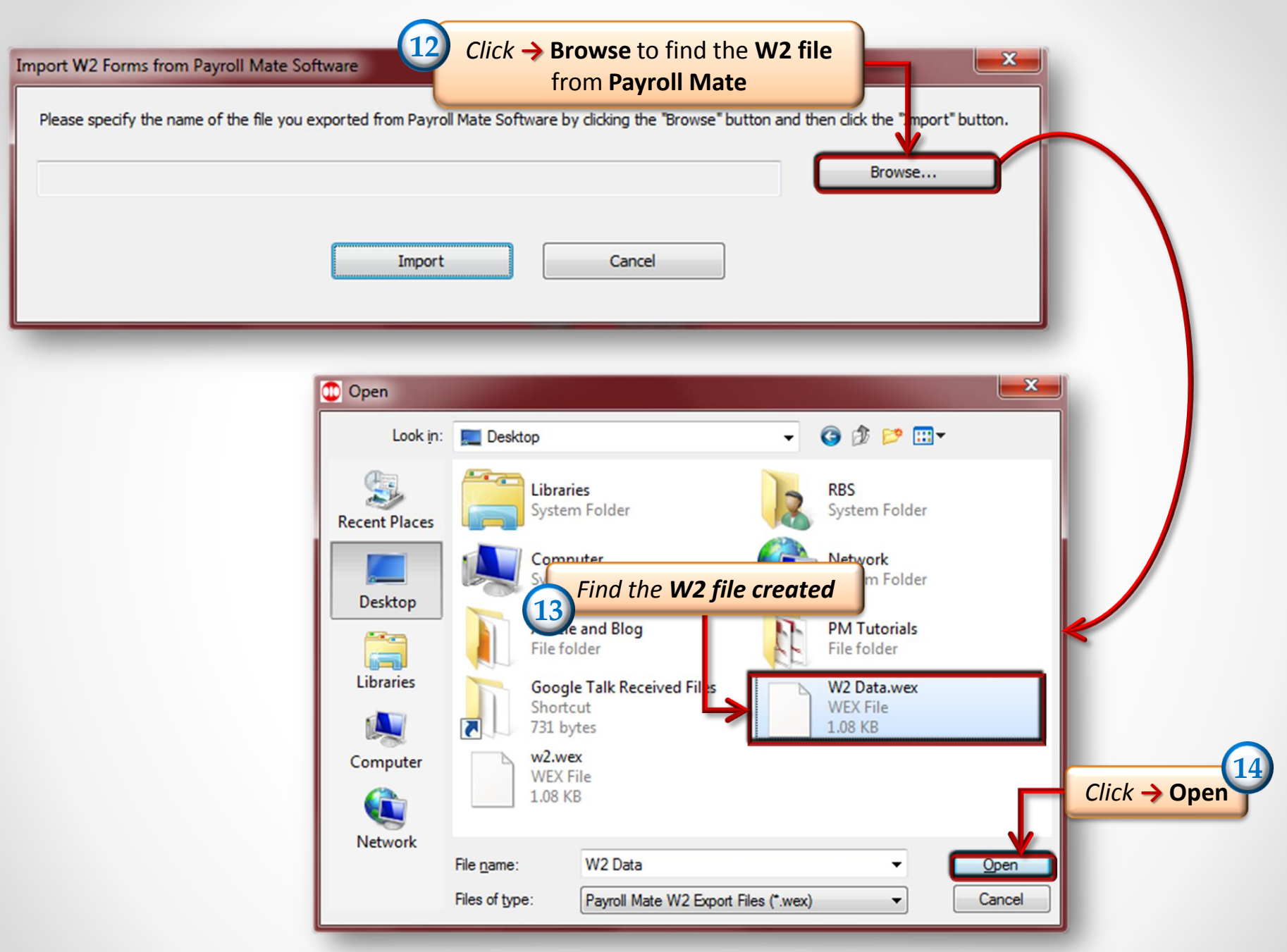

| Import W2 Forms from Payroll Mate Software                                                                     | ×                              |
|----------------------------------------------------------------------------------------------------|--------------------------------|
| Please specify the name of the file you exported from Payroll Mate Software by dicking the "Browse" button and | then dick the "Import" button. |
| C: \Users\RBS\Desktop\W2 Data.wex                                                                              | Browse                         |
|                                                                                                    |                                |
| Click -> Import Cancel                                                                                         |                                |
| 15                                                                                                    |                                |

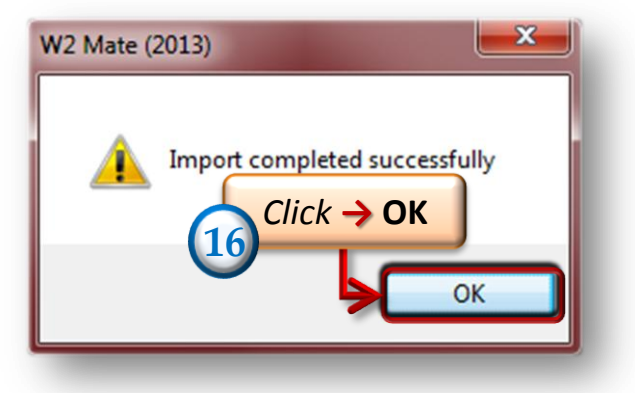

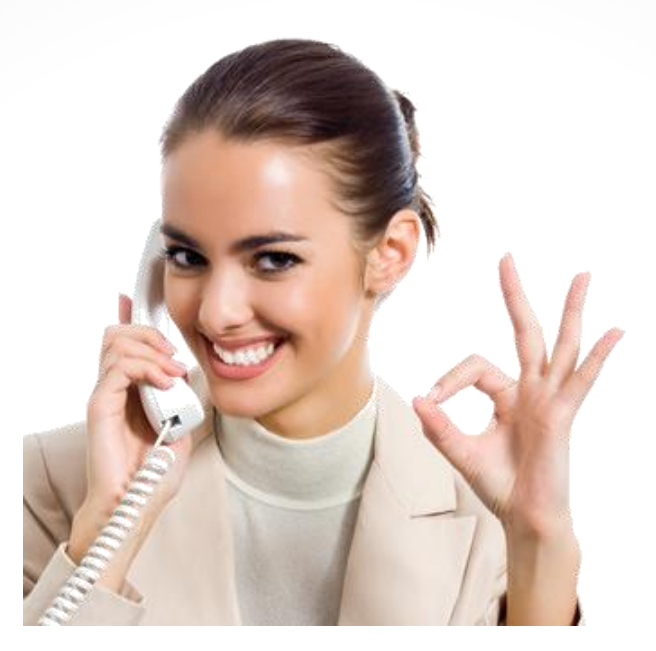

## Congratulations. You have exported W2 data from Payroll Mate into W2 Mate!

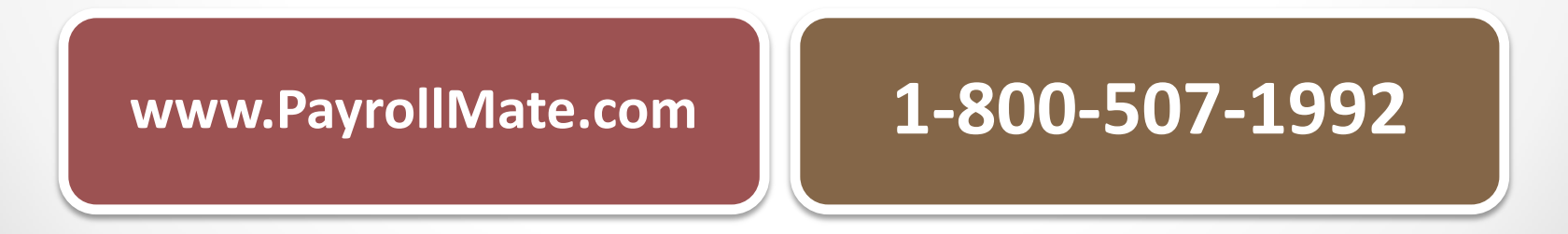